Öffnen Sie

IrfanView mit Doppelklick:

| 🕌 IrfanView                                                                          |       |
|--------------------------------------------------------------------------------------|-------|
| <u>D</u> atei <u>B</u> earbeiten Bild <u>O</u> ptionen <u>A</u> nsicht <u>H</u> ilfe |       |
| 😂 🔜 🗶   X   K 🛍 🖻 오   ① 🍳 🔍 🖛 🔿 🗊 🖳 🔽 🛛 🛛 😫 🔛 🔤 eBay-S                               | Suche |
|                                                                                      |       |
|                                                                                      |       |
|                                                                                      |       |
|                                                                                      |       |
|                                                                                      |       |
|                                                                                      |       |
|                                                                                      |       |
|                                                                                      |       |
|                                                                                      |       |
|                                                                                      |       |
|                                                                                      |       |
|                                                                                      |       |
| Kein Bild geladen                                                                    | 1.    |

Um mit IrfanView zu arbeiten, muss zunächst ein Bild geladen werden über:

Datei Öffnen Eigene Dateien Ordner wählen, Bild auswählen durch Anklicken, mit "Öffnen" bestätigen

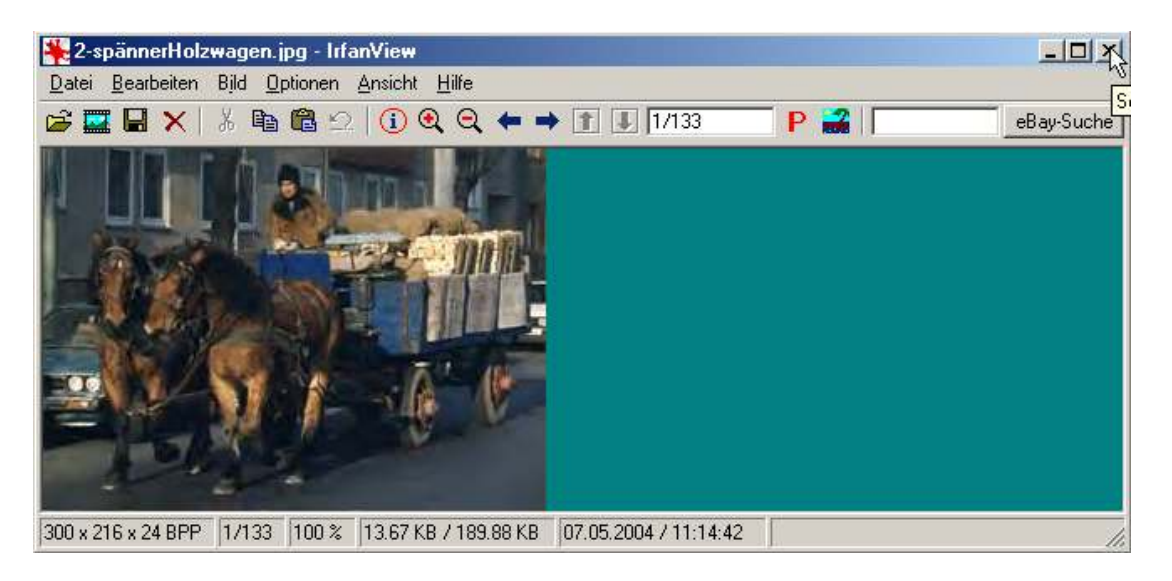

Menüleiste:

Symbolleiste:

| 🌺 2-sp        | pännerHolzwagen.jpg - IrfanView                                  | ,               |                   |            |
|---------------|------------------------------------------------------------------|-----------------|-------------------|------------|
| <u>D</u> atei | <u>B</u> earbeiten B <u>i</u> ld <u>O</u> ptionen <u>A</u> nsich | t <u>H</u> ilfe |                   |            |
| 🖻 🔜           | 日 🗙   🐰 🖻 🛍 으   🛈                                                | <b>Q Q</b>      | 🗲 🔿 👔 🔳 1/133 💦 Р | eBay-Suche |

|           |              | Funktionen, | vui iiiks na |         | 115. |               |
|-----------|--------------|-------------|--------------|---------|------|---------------|
| Öffnen    | Ausschneiden | Bildinfo    | Vor/Zurück   | Bildanz | ahl  | Einstellungen |
| Slideshow | Kopieren     | Vergrößern  |              |         |      |               |
| Speichern | Einfügen     | Verkleinern |              |         |      |               |
| Löschen   | Rückgängig   |             |              |         |      |               |

## Funktionen, von links nach rechts:

### Bearbeiten von vorhandenen Bildern:

| Verkleinern von Bildern    | Bild – Grösse ändern                |  |
|----------------------------|-------------------------------------|--|
|                            | Halb oder direkte Eingabe der Größe |  |
| Bilder drehen              | Bild - Links oder rechts drehen     |  |
| Bildschärfe nachregulieren | Bild - Schärfen                     |  |

| Bild Optionen Ansicht Hilfe                                                                       | Größe ändern                                                                                                    |
|---------------------------------------------------------------------------------------------------|----------------------------------------------------------------------------------------------------|
| Information I                                                                                     | Standard-Dimensionen:                                                                                                    |
| Neues (leeres) Bil <u>d</u> erstellen<br>Panorama-Bild erstellen                                  | Aktuelle Größe: 150 x 113 pixels   Halb Doppelt                                                                                                    |
| Links drehen L<br>Bechts drehen R<br>Fein-Rotation<br>Vertikal spiegeln V<br>Horizotal spiegeln H | Neue Größe:     Seven Größe:       Breite:     113       Strikeit     900 x 600 Pixels       Strikeit     1024 x 768 Pixels       Strikeit     900 x 600 Pixels |
| Giptile ändern Strg+F<br>Rahmen hinzufügen (Canvas)<br>Farbtiefe grhöhen<br>Farbtiefe reduzieren  | C Prozentsatz vom Original: O Prozentsatz vom Original: Breite: 100 % Höhe: 100 % O Bildschirmgröße (nicht proportional)                                        |
| In Graustufen ymwandeln<br><u>N</u> egativ erstellen<br>Farben <u>ä</u> ndern Shift+C             | Image: Proportional Methode:   Image: Proportional Image: Proportional   Image: DPI: 72                                                                         |
| <u>S</u> chärfen Shift+S<br>Rote Augen - Reduktion (Markierung)<br>Effekte                        | Lanczos Filter (langsam) C Resize (schneller)                                                                                                    |
| Farben tauschen<br>Palette                                                                        | DK Abbrechen                                                                                                    |

| Bildqualität verbessern: | BILD - Farben ändern                       |
|--------------------------|--------------------------------------------|
|                          | Meist reicht es die Gamma-Korrektur        |
|                          | etwas nach rechts zu ziehen. Die Änderung  |
|                          | Ist auf der Ansicht "Neues Bild zu sehen". |
|                          | "Aufs Bild anwenden bestätigen" + "OK"     |

| Farben ändern                           | ×                                     |
|-----------------------------------------|---------------------------------------|
| Originalbild                            | Neues Bild                            |
| And the second                          |                                       |
| And And And And And And And And And And | States and an other states            |
|                                         | The state of the state                |
| The second states and                   | MANUSCO NOT A STATE                   |
| - Holliokoit -                          | Kontrast                              |
|                                         |                                       |
| Farbbalancierung:                       | Gamma-Korrektur:                      |
| B D [0]                                 | · · · · · · · · · · · · · · · · · · · |
|                                         | Farbsättigung:                        |
| G: [0]                                  | · · · · · ·                           |
| B: [                                    | Aufs Bild anwenden                    |
| Standardwerte setzen                    |                                       |
|                                         |                                       |

Sie können nun in der Bildansicht die Qualität nochmals überprüfen und evtl. rückgängig machen oder ganz verwerfen.

Wenn Sie zufrieden sind, das Bild unter Datei Speichern neu abspeichern oder mit "Speichern unter" eine neue Bezeichnung oder ein neues Datenformat festlegen. z.B. TIFF in JPG

| Bild Optionen Ansicht Hilfe   |         |
|-------------------------------|---------|
| Information                   | Ι       |
| Neues (leeres) Bild erstellen |         |
| Panorama-Bild erstellen       |         |
| Links drehen                  | L       |
| Rechts drehen                 | R       |
| Fein-Rotation                 |         |
| Vertikal spiegeln             | V       |
| Horizontal spiegeln           | н       |
| Größe ändern                  | Strg+R  |
| Rahmen hinzufügen (Canvas)    |         |
| Farbtiefe erhöhen             |         |
| Farbtiefe reduzieren          |         |
| In Graustufen umwandeln       |         |
| Negativ erstellen             |         |
| Farben ändern                 | Shift+G |
|                               |         |

|          | _                            | _                           |       |   |
|----------|------------------------------|-----------------------------|-------|---|
| Bild     | Optionen                     | Ansicht                     | Hilfe |   |
| Ιn       | formation                    |                             |       | Ι |
| Ne<br>Pa | eues (leeres<br>anorama-Bilo | i) Bild erst<br>d erstellen | ellen |   |
| Lir      | nks drehen                   |                             |       | L |
| R        | echts drehei                 | n                           |       | R |
| Fe       | ein-Rotation                 |                             |       |   |
| Ve       | ertikal spiege               | eln                         |       | ۷ |
| H        | orizontal spi                | egeln                       |       | н |

#### Bildschärfe nachstellen:

Über **BILD** Funktion **Schärfen** 

#### Achtung:

Danach Datei speichern, sonst wird Funktion nicht angewandt!

Bilder drehen oder spiegeln:

Unter **BILD** Siehe Abbildung

## Bild mit Rahmen versehen

| Bild Optionen Ansicht Hilfe                              |        |
|----------------------------------------------------------|--------|
| Information                                              | I 2.   |
| Neues (leeres) Bild erstellen<br>Panorama-Bild erstellen |        |
| Links drehen                                             | L      |
| Rechts drehen                                            | R      |
| Fein-Rotation                                            |        |
| Vertikal spiegeln                                        | V      |
| Horizontal spiegeln                                      | н      |
| Größe ändern                                             | Strg+R |
| Rahmen hinzufügen (Canvas)                               |        |

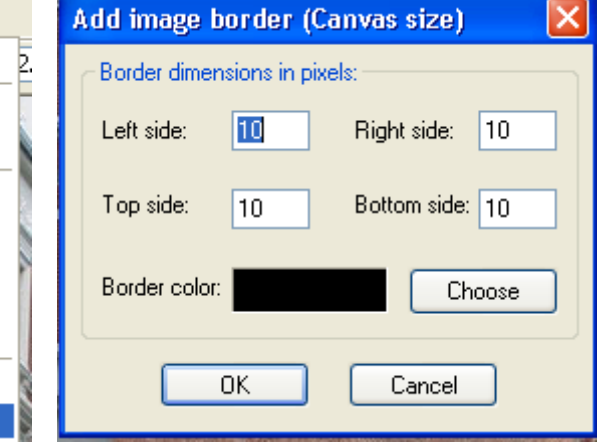

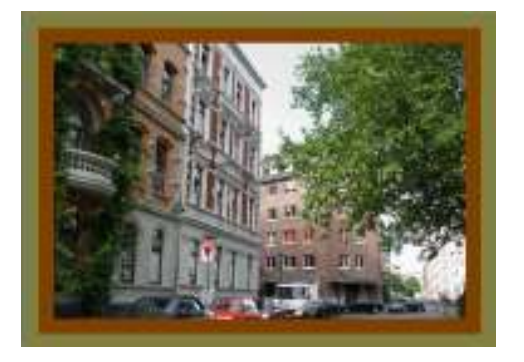

So könnte ein gerahmtes Bild aussehen: Vorgang 2 x mit unterschiedlichen Farben wiederholen Übersicht über vorhandene Bilder:

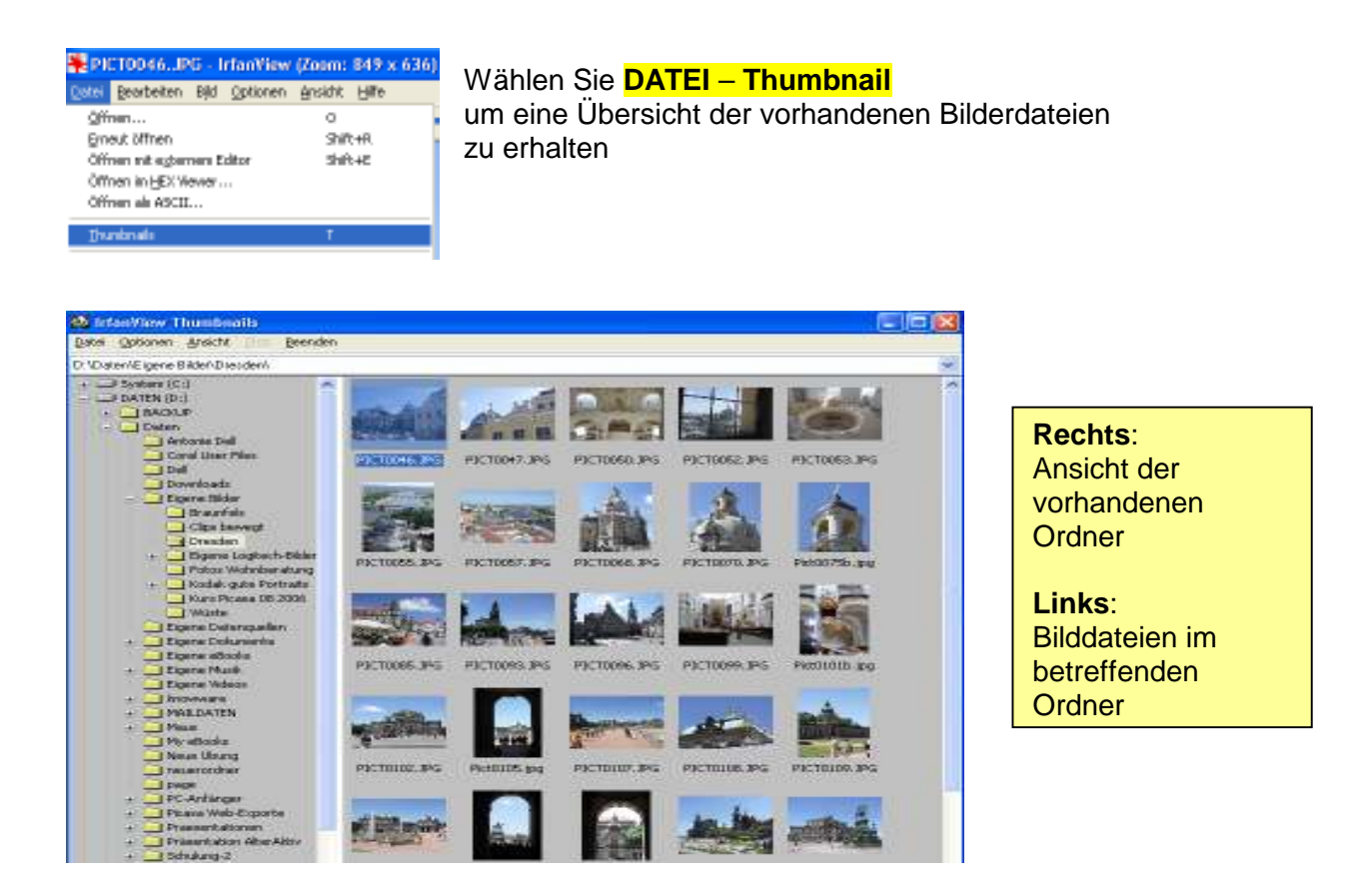

Besonders für Anwender von Windows 98 ist dies eine gute Orientierung,

da im Windows-Explorer die Bilder nicht als Miniaturansicht angezeigt werden können.

Mit Doppelklick öffnen Sie jedes Bild zum Bearbeiten.

## Auschneiden von Bildern und Freistellen von Teilausschnitten

Durch Aufziehen eines Rahmens mit der Maus können Bilder auch gesamt oder teilweise ausgeschnitten und in ein anderes Programm z.B. Word direkt eingefügt werden. Unter **Bearbeiten** finden Sie auch den Befehl "**Freistellen**", d.h. der Teilausschnitt wird direkt angezeigt und kann auch so gespeichert werden.

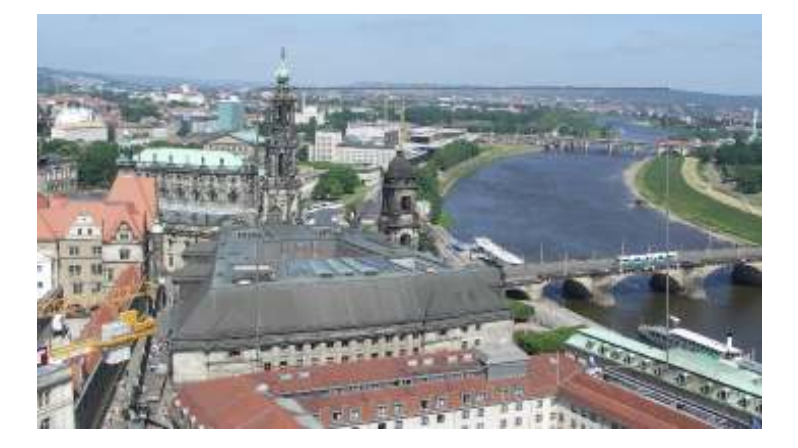

| Bild mit     |
|--------------|
| aufgezogenem |
| Ausschnitt-  |
| rahmen       |
|              |

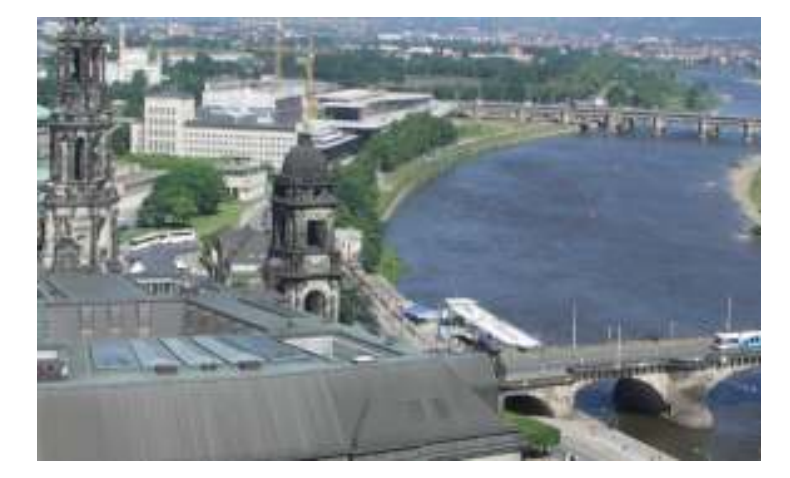

Nach dem **Freistellen** sieht das Bild nun so aus und kann als **neues Bild** abgespeichert werden.

Für eine Diashow mit vorher festgelegten Bildern markieren Sie die Bilder In der Thumbnail-Ansicht mit der Maus und wählen: "Slideshow mit selektierten Bildern starten"

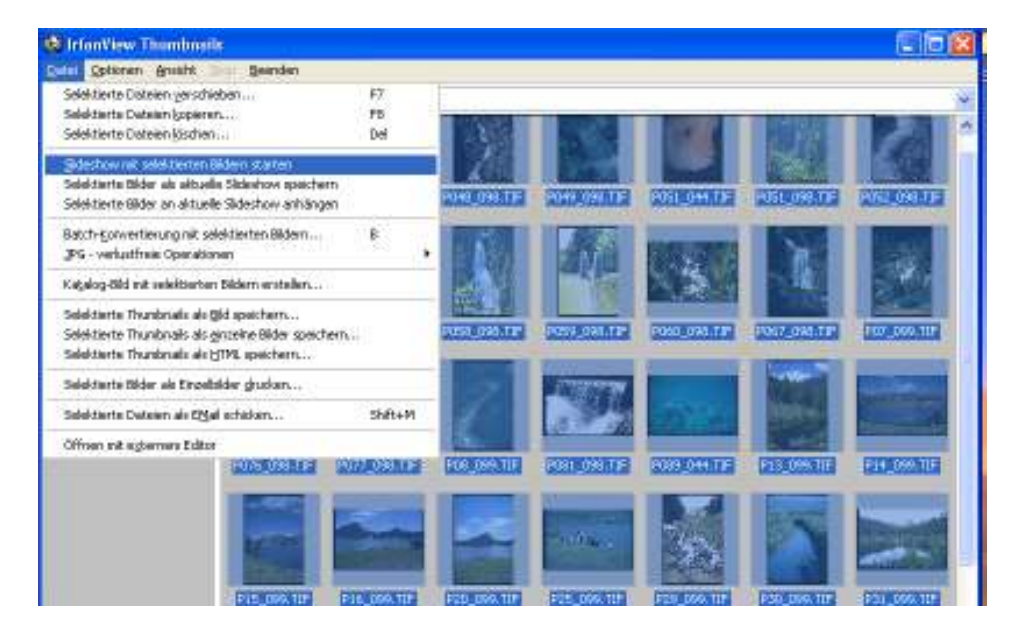

Dies sind zunächst die wichtigsten Funktionen. Anleitung kann ergänzt werden.

# Installation des Programmes:

### Download von www.irfanview.de

<u>Achtung</u>: Auch die Plugins mit downladen und installieren, sonst sind nicht alle Funktionen vorhanden.

Bei der Installation können die Dateiformate schon eingestellt werden. Entweder einzelne anhaken oder "alle". Kann später auch noch wieder geändert werden.

> Venion 3.97 3.97

#### Achtung: Unter Optionen Sprache ändern

Deutsch.DLL anwählen

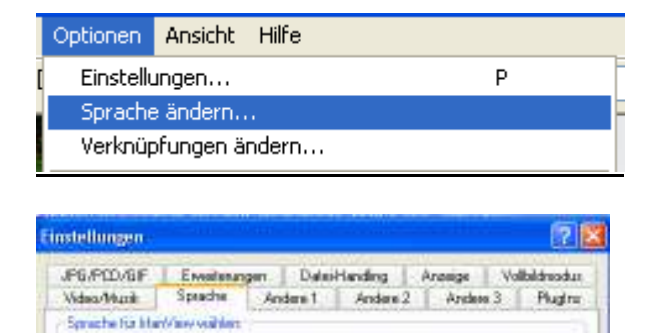

Verfügbase Sprechen (die neuesten Sprechen sind auf: www.interview.com)

Alkkelle Sprache: DEUTSCH

DLL Speeche DEUTSCH.DLL Deutsch ENGLISH English